## Web-интерфейс управления устройством

🧭 Успешно сдайте бесплатный сертификационный экзамен в Академии "Инфинет" и получите статус сертифицированного инженера Инфинет.

Пройти сертификационный экзамен

- Описание функциональных возможностей
- Требования к запуску
- Локализация

## Описание функциональных возможностей

Для настройки и просмотра состояния оборудования InfiNet Wireless можно использовать графический Web-интерфейс.

С помощью Web-интерфейса могут быть выполнены следующие задачи:

- Просмотр статистики по всем интерфейсам устройства
- Просмотр статистики радио соединения
- Просмотр и изменение конфигурации устройства
- Использование графической утилиты для юстировки антенн
- Измерение пропускной способности радиоканала
- Техническое обслуживание устройства: загрузка на устройство и получение с устройства файлов лицензий, ПО, конфигурации и т.п.
- Использование спектроанализатора
- Просмотр системного журнала устройства
- Мониторинг работы DFS.

Подробное описание конфигурации устройства с помощью веб-интерфейса описано в Infinet Wireless R5000 - Веб-интерфейс - Руководство пользователя.

## Требования к запуску

Для запуска и работы приложения должны выполняться следующие условия:

- Установленный на компьютере Web-браузер
- Устройство InfiNet Wireless с последней версией OC WANFleX
- Активированная поддержка Web-интерфейса (команда «webcfg start») активирована по умолчанию

Чтобы получить доступ к устройству через Web-интерфейс необходимо в Web-браузере ввести в адресную строку: http://<IP адрес устройства>, по умолчанию: http://10.10.10.10.1

Также можно подключиться к устройству используя защищённое SSL соединение. Для этого необходимо ввести в адресную строку браузера: https://<IP адрес устройства>, по умолчанию: https://10.10.10.1.

По умолчанию на устройстве не заданы логин и пароль администратора, поэтому вы можете использовать любые login и password ненулевой длины, напр имер:

Login: root

Pass: 1234

## Локализация

Web-интерфейс поддерживает несколько языков: Английский (по умолчанию), Русский, Итальянский, Французский и Китайский.

Выпадающее меню «Language» в верхнем правом углу окна Web-интерфейса позволяет поменять язык текущей сессии. Следующая сессия будет использовать язык по умолчанию. Чтобы Web-интерфейс постоянно запускался на определенном языке, используйте опцию «WEB Interface language» в секции «System settings».